### HƯỚNG DẪN NỘP TIỀN LỆ PHÍ TUYỄN SINH HỆ CHÍNH QUY NĂM 2025

Sau khi thí sinh đăng ký thành công trên web: http://xettuyendaihoc.ueb.edu.vn/ thì thực hiện thao tác nộp lệ phí xét tuyển theo hướng dẫn dưới đây:

## Lưu ý:

 Khi thực hiện nộp tiền thí sinh có vấn đề cần hỗ trợ gọi điện đến số hotline 0862.056.356 (Ms. Nga) để được tư vấn.

2. Sau khi nộp tiền đề nghị thí sinh chụp lại hóa đơn để đối chiếu khi cần thiết.

3. Nhập CHÍNH XÁC MÃ HỒ SƠ của thí sinh.

(Mã hồ sơ góc trái phiếu đăng ký xét tuyển)

| DAI H                                                                                                    | NG ĐẠI                                                                                                    | C GIA HÀ NỘ<br>HỌC KINH T                                                                                                    | s<br>ré                                                                                                    | CONG HOA 3                                                                                                    | tà Hội CHÚ<br>lập - Tự đo -                                                                                                    | NGHL<br>Hạnh p                               | A VIE<br>hóc                                 |
|----------------------------------------------------------------------------------------------------|----------------------------------------------------------------------------------------------------|----------------------------------------------------------------------------------------------------|----------------------------------------------------------------------------------------------------|----------------------------------------------------------------------------------------------------|----------------------------------------------------------------------------------------------------|----------------------------------------------|----------------------------------------------|
| Mà bê se                                                                                                    | 233910                                                                                                    | 902                                                                                                    |                                                                                                    |                                                                                                    |                                                                                                    |                                              |                                              |
|                                                                                                    | HIÉU I<br>(7                                                                                                    | DANG KÝ XĚ<br>hanng thức sát                                                                                                    | T TUYÊN ĐẠI<br>ngiến thống theo                                                                                                    | BQC CHÍNH<br>Quy chế của Bộ                                                                                                    | QUY NĂM :<br>GD&DT)                                                                                                    | 2025                                         |                                              |
| ĸ                                                                                                    | inh giri:                                                                                                    | HỘI ĐÔNG T                                                                                                    | UYEN SINH DA                                                                                                    | I Học CHÍN                                                                                                    | QUY NAM                                                                                                    | 2025                                         |                                              |
| A. THE                                                                                                    | ING TEN                                                                                                    | CHUNG                                                                                                    | IOĂNG PHAN TI                                                                                                    | AN MINH                                                                                                    |                                                                                                    | 2 Nativ                                      | ante i                                       |
| 3. Oits I                                                                                                    | inh Nar                                                                                                    | 4. Not sinh: 1                                                                                                    | Thành phố Ità Nội                                                                                                    | 5 Din tộc Kah                                                                                                    |                                                                                                    | 6. Quốc tịch: V                              |                                              |
| 9.85 CI                                                                                                    | CD (A)                                                                                                    | ng niti hd 20 dilin                                                                                                    | e ký dy thi sile reghts                                                                                                    | PTHPT): 00108                                                                                                    | 19020759                                                                                                    | in role (1                                   | N                                            |
| 10. Tên                                                                                                    | Toping 1                                                                                                    | 1947                                                                                                    |                                                                                                    |                                                                                                    |                                                                                                    |                                              |                                              |
|                                                                                                    | Nim M                                                                                                    | p 10: THPT chap                                                                                                    | pin Daiboc So pha                                                                                                    | m Nam Np                                                                                                    | 11: THPT chose                                                                                                    | yên Đại l                                    | boc Se                                       |
|                                                                                                    | Nites M                                                                                                    | p 12: THPT chap                                                                                                    | pin Ha Nisi Amster                                                                                                    | dam Nambles                                                                                                    | ghatp TEPT                                                                                                    | 2025                                         |                                              |
| 11. Dia                                                                                                    | điểm Tro                                                                                                    | ing THPT:                                                                                                    |                                                                                                    |                                                                                                    |                                                                                                    |                                              |                                              |
|                                                                                                    |                                                                                                    |                                                                                                    |                                                                                                    |                                                                                                    |                                                                                                    |                                              |                                              |
|                                                                                                    | Tinto Thèn                                                                                                    | h: Think phi His N                                                                                                    | iti Quinillinen/Th                                                                                                    | and Quije Cite Ge                                                                                                    | ay 30/17-5                                                                                                    | Saing P                                      | integ 2                                      |
| 8. TH.                                                                                                    | Internation                                                                                                    | H HOC TAP C                                                                                                    | is Quintingto Th<br>AP QUỐC TẾ V.I                                                                                                    | CÁP QUỐC G                                                                                                    | ay 30/17-3                                                                                                    | Saing P                                      | turbeg 2                                     |
| 8. THU<br>12. The                                                                                                    | InterNet Theorem                                                                                                    | h Thach phi Ha 5<br>H HOC TAP C<br>oc táp:                                                                                                    | o Quintinets Th<br>ÁP QUỐC TẾ V.I                                                                                                    | CÂP QUỐC G                                                                                                    | 47 30/773<br>ILA                                                                                                    | Saing P                                      | integ 2                                      |
| 8. THU<br>12. The<br>The state                                                                                                    | International                                                                                                    | t: Thinh phi Hi 5<br>H HỌC TẬP C<br>ọc tập:<br>n thình tích ca                                                                                                    | is Qualificte Th<br>Ar QUOC TE VA                                                                                                    | CAP QUỐC 6                                                                                                    | 4) 32/173<br>IA                                                                                                    | Saing P                                      | hairing I                                    |
| 8. THJ<br>12. This<br>Thi sha                                                                                                    | Tinte Think<br>INH THE<br>all tick I<br>In Ign cher<br>Inte cherry                                                                                                    | b) Think phi Hi N<br>H HOC TAP C<br>opt tip:<br>in think tick co-<br>ing and phi optical                                                                                                    | Is Quinfficter Th<br>AP QUOC TÉ VA<br>s shift trong các k<br>de sil 22 shi chun h                                                                                                    | ndi Quin Cin Gr<br>CÁP QUỐC 6<br>9 tht same:<br>ne mich goilt ande                                                                                                    | 2) 32/73<br>IA                                                                                                    | Saing P                                      | baing I                                      |
| B. THU<br>12. This<br>This stat<br>/2.7. A)                                                                                                    | Taile Think<br>INH THC<br>als tick it<br>is tigs clap<br>the chips                                                                                                    | b) Thanh phá Hà N<br>H HỌC TẬP C<br>opt tập:<br>nh thành tích ca<br>học stoly giới qu<br>Kỳ đu                                                                                                    | is Quinflucts Th<br>AP QUOC TÉ VA<br>s shift trong các k<br>de té 20 sit chon h                                                                                                    | ndi: Quin Cin Gi<br>CÁP QUỐC G<br>9 thi sau:<br>pe study guốc quốc<br>10 đưi quốc                                                                                                    | iej XATTA<br>IA<br>gin<br>Nace for site                                                                                                    | Long P                                       | tering I                                     |
| B. TH.)<br>12. This<br>Thi stat<br>/2.7. 45                                                                                                    | Date Theo<br>INH THE<br>als tack 1<br>In tech 1<br>The object                                                                                                    | b) Think phi Ha N<br>H HOC TAP C<br>or tặp:<br>au thinh tích ca<br>học sinh giới qu<br>Kỳ thi                                                                                                    | is Quintitets Th<br>AP QUỐC TẾ VÀ<br>a nhất trong các k<br>de nhữy shi chọn h<br>Nh                                                                                                    | nde Quais Cas Ge<br>a CAP QUÓC G<br>9 thá saoa:<br>pe sínk golé gude<br>10 dat gule                                                                                                    | iy XATTA<br>IA<br>gia<br>Nim dat gila                                                                                                    | Lous                                         | toring 1                                     |
| 8. THU<br>12. This<br>This sind<br>12.1. A)<br>889                                                                                                    | Date Theo<br>INH THO<br>als tick 1<br>h hys chy<br>the chym<br>the chym                                                                                                    | b) Think phi Ha 5<br>H HOC TAP C<br>or tip:<br>as think tick on<br>ine and pair phi<br>K) thi<br>her such pair phi<br>pair her. At the fit.                                                                                                    | IS Quintificets Th<br>AP QUOC TÉ VA<br>a shiết trong các k<br>de ról 23 the chose la<br>Mi<br>ie th<br>2                                                                                                    | nta: Quán Can Gr<br>a CÁP QUỚC G<br>9 thá saoa:<br>ne ninh giái<br>10 tát giải<br>10 tát giải                                                                                                    | iy XAT7-3<br>IA<br>gin<br>Nam dat gin<br>24-05-2025                                                                                                    | Loss j                                       | toring 1<br>giki înu<br>Ositi n              |
| 8. THU<br>12. This dist<br>12.1. A)<br>12.2. A)<br>8.9<br>12.2. Co                                                                                                    | Tinte Think<br>ANH THE<br>als tack 1<br>is tack 1<br>is chose<br>the chose<br>de she kho                                                                                                    | b) Thank phi Hu Y<br>H HOC TAP C<br>or táp:<br>on thinh tick cu<br>inpr stuh guli qu<br>Kỳ thi<br>học sinh giới qui<br>nu lục, hỹ thuật                                                                                                    | III Quantite for Th<br>AP QUOC TÉ VA<br>a shiết trong các k<br>de nhữy thi chạn h<br>k<br>ie th<br>2<br>guốc những chi ki                                                                                                    | ente: Quine Can Gu<br>Le CAP QUIDE G<br>9 that same:<br>ne anné goite quide<br>ne dat goite<br>get vites<br>nor line, Af though                                                                                                    | iy XAT7-3<br>IA<br>gia<br>Nine dat gila<br>24-05-2025<br>cdp quile gia                                                                                                    | Logs                                         | pake Inc.                                    |
| B. THU<br>12. Tha<br>Thi sint<br>12.1. Ry<br>12.2. Co<br>C                                                                                                    | Tinte Thin<br>ANH THE<br>alls tick 1<br>is tick to<br>the chore<br>the chore<br>de she chore<br>in grain the                                                                                                    | h: Thank phi Hia N<br>H HOC TAP C<br>oc tip:<br>as thinks tick can<br>ape assis going on<br>RS this<br>hoc sink price going<br>on hoc. Af shade<br>using                                                                                                    | III Quintific 6 Th<br>AP QUỐC TẾ VÀ<br>e nhất trong các lậ<br>de nhất trong các lậ<br>de nhất trong các lậ<br>de nhất trong các lậ<br>Nh<br>ki th<br>Nh<br>hiệt nhất<br>Tân để tải                                                                                                    | via: Quie Cin Gi<br>CAP QUOC G<br>9 that same<br>re attaly gain guide<br>minar late, ky straugh<br>Gain vias.<br>Gain dan<br>Uchen here a<br>Vi kanh dan                                                                                                    | ie Xu/T/4<br>IA<br>Nine dat gale<br>2405/2025<br>cdp quile gal<br>h yau<br>d bde vii hieth<br>oh vii quile 391                                                                                                    | Long P                                       | paring 1<br>gabi luu<br>Osin n<br>Osin n     |
| B. THU<br>12. This<br>This start<br>12.1 Jp<br>12.2 Co<br>CO<br>CO<br>CO<br>CO<br>DO                                                                                                    | Tadi Than<br>INH THE<br>alt tick I<br>In Jan Chy<br>Its chart<br>the chart<br>de she by<br>Ing guid the                                                                                                    | In Thesh plains of the T<br>HI HOC T.J.P. C<br>opt tig:<br>an thinkh tick can<br>depressively grind que<br>KS this<br>hoc sinth grind que<br>non lapor. All shaugh<br>using                                                                                                    | Dian Theorem Theorem The Are quicks: The View of the second second se | sik Qole Cis Go<br>CAP QUÓC G<br>9 thi see:<br>no anity goit quái<br>in dat goli<br>igit ván<br>non Ape, ký rhugh<br>Udone Lin<br>Vi, kinh don                                                                                                    | <ul> <li>a) 30/17-5</li> <li>dA</li> <li>pin</li> <li>[Nime dat gain]</li> <li>24/05/2025</li> <li>cdp quile gan</li> <li>b van</li> <li>d bde vid hards</li> <li>oh vid quile 391</li> </ul>                                                                                                    | Louis p                                      | paki lu<br>Osli n<br>Osli n<br>lot psir      |
| B. THU<br>12. This sind<br>12.1 / f()<br>12.2 / f()<br>12.2 Co<br>C<br>C (0.30)<br>C (0.30)                                                                                                    | Tadi Than<br>INH THE<br>ah tick 1<br>h tips chi<br>itir chem<br>thi chem<br>thi chem | In Think plot His 5<br>HI HOC TAP C<br>opt tip:<br>an think litch can<br>her analygistic go<br>Ky thi<br>her analygistic go<br>on her. Ay think<br>uring<br>ET TUYEN                                                                                                    | III Quantitio 64 Th<br>Air QUOC TÉ V.A<br>a shiết trong các k<br>de nhất trong các k<br>de nhất thiết chạo k<br>Mỹ<br>kế tế <u>N</u><br>guiếc nhữ chặc khi đơ<br>Tân để tải                                                                                                    | s sk. Ovje Cis G<br>c AP QUOC G<br>9 tht see:<br>er and gale gale<br>get den<br>Get den<br>Län<br>(kloe ber s<br>vi, kieh den                                                                                                    | ay XX(T23)<br>HA<br>Pite<br>[Nime that gain]<br>24405/2025<br>cdp quife gain<br>h van<br>d bee vit hierds<br>the van<br>d bee vit hierds                                                                                                    | Louis p                                      | paki lur<br>Osla si<br>lot pasa              |
| B. THJ<br>12. This<br>This sind<br>12.1. 45<br>72.2. Co<br>C<br>C DAN<br>13. Disp                                                                                                    | Tadi Than<br>INH THE<br>alt tick k<br>h ligs chop<br>thi chop<br>thi chop<br>the chop<br>the chop the chop<br>the chop the chop<br>the chop the chop the chop the chop<br>the chop the chop the cho                                                                                                    | In Think pild His 5<br>III HOC TAP C<br>opt tip:<br>an think loth on<br>hor sink pild pil<br>K3 thi<br>hor sink pild op<br>K3 thi<br>hor sink pild op<br>make. At shade<br>using<br>ET TUYEN<br>soyin thing viso                                                                                                    | 45 Qualettiny for Ta<br>Air Quicket the Val<br>e athlet trong each by<br>de riel 20 with chaos le<br>de riel 20 with chaos le<br>de riel 20<br>guide nil/Code with Ri<br>Tale, dil tale<br>Train dil tale                                                                                                    | n ski Qoje Cis G<br>c CáP QUÔC G<br>9 thi saw:<br>er mini grit quốc<br>m đư giải<br>giệt năn<br>(done học, kỹ thuật<br>thiết<br>(done học sự<br>ti, kinh đen<br>ti, kinh đen                                                                                                    | ay 30(724)<br>IA<br>Nam dat gain<br>2405/2025<br>cdp quile gain<br>a yan<br>d bde vit hierds<br>ob via quile 397<br>E                                                                                                    | Louis p                                      | eating 1<br>gabi liu<br>Osin n<br>lot gain   |
| B. THU<br>12. This sind<br>12.1 A)<br>714 sind<br>12.1 A)<br>712.2 Co<br>C<br>C DAD<br>13 Disp<br>712.9 Solution<br>13 Disp<br>714.9 Solution                                                                                                    | Tadi Than<br>NH THC<br>als tack k<br>h Ige chij<br>thi chim<br>thi chim<br>thi<br>thi chim<br>thi<br>thi<br>thi chim<br>thi<br>thi<br>thi<br>thi<br>thi<br>thi<br>thi<br>thi<br>thi<br>thi                                                                                                    | In These pair No. 7<br>In HOC TAP C<br>get Sp:<br>a think tick ca<br>log and going and<br>KS this<br>hoc in the pair going<br>the interpretation of the<br>set by the<br>ET TUYEN<br>This trubing<br>This trubing                                                                                                    | Guainting for Th<br>Air Quole: The V J<br>and if a trenung cock &<br>de en (32) with chann la<br>de en (32) with chann la<br>de en (32) with channel (3)<br>and a channel (3)<br>The dir that<br>The dir that<br>Crooling That hope Kan<br>Milt registry<br>Shoka nagledy                                                                                                    | val: Quije Can Gi<br>« CÂP QUỐC C<br>9 thát sent:<br>pr. annh guilt quiết<br>giệt văn<br>michat guiết<br>(bôcea học a<br>Vi, kanh doa<br>h ni - Diologicatio<br>Ngianh suit tuy                                                                                                    | e 30/17-3<br>EA<br>pin<br>Nine flat gild<br>24/05/2025<br>24/05/2025<br>25/00<br>25/00 | Lous y<br>Lous y<br>Nim d                    | ashi hu<br>Qiki n<br>Qiki n<br>be gili<br>Mi |
| B. THU<br>12. This<br>This sind<br>12.1 ASI<br>22.2 Co<br>C<br>C DAN<br>13. Disp.<br>This sur<br>rupsyon<br>voice<br>1                                                                                                    | Tadi Than<br>NH THO<br>ah tick k<br>h tigs chip<br>itir chips<br>the chip<br>the chip<br>the chi | In These paid No. 7<br>III HOC TAP CC<br>III HOC TAP CC<br>III HOC TAP CC<br>III HOC TAP CC<br>III HOC TAP CC<br>III HOC TAP CC<br>IIII HOC TAP CC<br>IIII HOC TAP CC<br>IIIII HOC TAP CC<br>IIIIIIIIIIIIIIIIIIIIIIIIIIIIIIIIIII                                                                                                    | Generative 6-11     Are Queller 6-11     Are Queller effect     a shift trenge cáck     is     a shift trenge cáck     is     is     | esti Quije Can Ge<br>CÂP QUỐC G<br>9 thể san:<br>ne ninhệ giải<br>giệt văn<br>tranh giải<br>Quốc số các sự<br>Về kinh đoại<br>tránh - ĐôiQCGĐ<br>Ngiảnh suit tuy<br>This chinh - Ng                                                                                                    | ay XATTA<br>ILA<br>Nine dat gain<br>2405/2023<br>cdp quife gain<br>h van<br>b con<br>b do vi hards<br>dat 7540                                                                                                    | Lous y<br>Nam d<br>tuyén                     | paing 1<br>gain hu<br>Onin n<br>hat pain     |
| B. THU<br>12. This<br>This sale<br>(2.2. A)<br>(2.2. C)<br>(2.2. C)<br>(2. | Tado Than<br>NH THE<br>NH THE<br>all tack 1<br>h type cho<br>in chose<br>the chose<br>the chose the chose<br>the chose the chose<br>the chose the chose the chose<br>the chose the chose t                                                                                                    | In These paids (in 3<br>If HIQC TAP C or fig:<br>or fig:<br>a think toch cosing (in the tap)<br>Reg ratio grid on the set of the tap<br>Reg ratio grid on the set of the tap<br>Reg ratio grid on the set of the tap<br>Reg ratio grid on the set of the tap<br>Reg ratio grid on the set of the tap<br>Reg ratio grid on the set of the tap<br>Reg ratio grid on the set of the tap<br>Reg ratio grid on the set of the tap<br>Reg ratio grid on the set of the tap<br>Reg ratio grid on the set of the tap<br>Reg ratio grid on the set of the tap<br>Reg ratio grid on the set of tap<br>Reg ratio grid on the set of tap<br>Reg ratio grid on the set of tap<br>Reg ratio grid on the set of tap<br>Reg ratio grid on the set of tap<br>Reg ratio grid on the set of tap<br>Reg ratio grid on tap<br>Reg ratio grid on tap<br>Reg ratio grid | els Quinting for Th<br>Air QUOC TÉ Via<br>de rélation de construit<br>de rélation de construit<br>de rélation de construit<br>de rélation de construit<br>de rélation de construit<br>de rélation de construit<br>de rélation de construit<br>de rélation de construit<br>Tele dé tés<br>Trade de tés<br>Trade de tés                                                                                                    | ent Origin Cite Ge<br>CAP (2010) C<br>9 that sees<br>in that gain<br>gip vita<br>1 and gain<br>gip vita<br>1 and how, ky thungh<br>1 and how ky thungh<br>1 and how ky thungh | ai an an an an an an an an an an an an an                                                                                                    | Louis p<br>Louis p<br>Nien d<br>tuyén<br>201 | piki hu<br>Oliki n<br>Oliki n<br>Mi          |

4. Lệ phí xét tuyển được nộp ngay sau khi thí sinh đăng ký thành công trên cổng xét tuyển và thí sinh sẽ không được hoàn trả lại lệ phí nếu thí sinh không đủ điều kiện xét tuyển.

Hình thức 1: Nộp tiền trực tiếp tại các phòng giao dịch của Ngân hàng BIDV:

Thí sinh đến quầy giao dịch thông báo nộp lệ phí tuyển sinh hệ chính quy năm 2025 cho trường Đại học Kinh Tế - Đại học Quốc Gia Hà Nội. Thí sinh cung cấp cho giao dịch viên (A+MÃ HÔ SO) -> Giao dịch viên sẽ hướng dẫn sinh viên các bước tiếp theo.

Trong trường hợp sau khi cung cấp mã hồ sơ cho giao dịch viên mà Giao dịch viên không tìm thấy thông tin hóa đơn để đóng lệ phí, thí sinh không rời chi nhánh ngân hàng và gọi điện ngay đến số hotline 0862.056.356 (Ms. Nga) để được hỗ trợ.

# Hình thức 2: Chuyển tiền qua SmartBanking hoặc Internet Banking của ngân hàng BIDV:

Điều kiện: Khách hàng có tài khoản mở tại ngân hàng BIDV, có đăng ký và kích hoạt thành công dịch vụ SmartBanking hoặc Internet Banking.

- Hướng dẫn chuyển tiền:

| Bước 1: Chọn "thanh toán"                        | Quản lý địch vụ         Dịch vụ ngôn hàng         Image: Chuyến tiến         Image: Chuyến tiến         Image |
|--------------------------------------------------|----------------------------------------------------------------------------------------------------|
| Bước 2: Chọn " Học phí_Lệ phí<br>thi_trường học" | X Tất cả dịch vụ           Tiền điện         Nộp tiền         Bảo hiểm           chứng khoán         Khoán                                                                                                    |
|                                                  | <b>新</b> 新 ④                                                                                                    |
|                                                  | Bảo hiểm BIC Bảo hiểm xã hội Bảo hiểm xã hội<br>cho cá nhân cho doanh nghi                                                                                                    |
|                                                  |                                                                                                    |
|                                                  | Bất động sản Dịch vụ golf Dịch vụ logistics                                                                                                    |
|                                                  | Giao thông Học phí_ lệ phí<br>thi_trường học Quỹ mở                                                                                                    |

| Bước 3: Chọn "nhà cung cấp": "Đại học                                                                                                    | Chọn nhà cung cấp Đóng                                                                                                    |
|----------------------------------------------------------------------------------------------------|----------------------------------------------------------------------------------------------------|
| Quốc gia Hà Nội VNU"                                                                                                    | Q. Vnuj                                                                                                    |
|                                                                                                    | Đại học Quốc gia Hà Nội VNU                                                                                                  |
| Bước 4: Chọn dịch vụ "Thu học Le phi<br>tuyen sinh Truong ĐH Kinh Te-<br>ĐHQGHN"                                                                                                    | <ul> <li>SmartBanking</li> <li>Học phí_ lệ phí thi_trường học</li> <li>Thông tin thanh toán</li> <li>Nhà cung cấp</li> </ul> |
|                                                                                                    | Đại học Quốc gia Hà Nội VNU   Dịch vụ   Chọn dịch vụ   Dống   Thu học le phi tuyen sinh Truong DH   Kinh Te_DHQGHN           |
| Bước 5: Nhập mã hồ sơ (A+Mã hồ sơ)                                                                                                    | Học phí_ lệ phí thị_trường học 🛛                                                                                             |
| (Lưu ý: nhập chính xác mã hồ sơ trên<br>phiếu đăng ký xét tuyển)                                                                                                    | Thông tin thanh toán<br>Nhà cung cấp<br>Đội học Quốc các Hà Nậi VAIL                                                         |
| DATHOC QUÓC GIA HÀ NÓI<br>TRUCNC DATHOC KINNT E<br>Dig Lip - Ty do: Hanh Dain<br>Dig Lip - Ty do: Hanh Dain<br>PHIL DU CHANNE DATHOC CHINA QUY ANA 1923<br>PHIL DU CHAN CHINA CHINA DATHOC CHINA QUY ANA 1923<br>PHIL DU CHAN CHINA CHINA DATHOC CHINA QUY ANA 1923<br>PHIL DU CHAN CHINA CHINA DATHOC CHINA QUY ANA 1923<br>PHIL DU CHAN DU CHUNA DU CHUNA DATHOC CHINA QUY ANA 1923<br>PHIL DU CHUNA DU CHUNA DU CHUNA DU CHUNA DATHOC<br>1.040 chini: Nan 4. Na nahe Di Li Li 9. Dine (chi China Qui Yaka 1926)<br>1.040 chini: Nan 4. Na nahe Di Li Li 9. Dine (chi China Qui Yaka 1926)<br>1.040 chini: Nan 4. Na nahe Di Li Li 9. Dine (chi Chu Quy Ana 1926)<br>1.040 chini: Nan 4. Na nahe Di Li Li 9. Dine (chi Chu Quy Ana 1926)<br>1.040 chini: Nan 4. Na nahe Di Li Li 9. Dine (chi Chu Quy Ana 1926)<br>1.040 chini: Nan 4. Na nahe Di Li Li 9. Dine (chi Chu Quy Ana 1926)<br>1.040 chini: Nan 4. Na nahe Di Li Li 9. Dine (chi Chu Quy Ana 1926)<br>1.040 chini: Nan 4. Nan and Li 2 Li 9. Dine (chi Chu Quy Ana 1926)<br>1.040 chini: Nan 5. Dine (chi Chu Quy Ana 1927)<br>1.040 chini: Nan 5. Nan 1927 (Thi Thi Nga 1926)<br>1.040 chini: Nan 5. Dine (chi Chu Quy Ana 1927)<br>1.040 chini: Nan 5. Nan 5. Nan | Dich vy<br>Thu hoc le phi tuyen sinh Truong DH<br>Kinh Te_DHQGHN<br>Mä khách hàng<br>A2323030001                             |

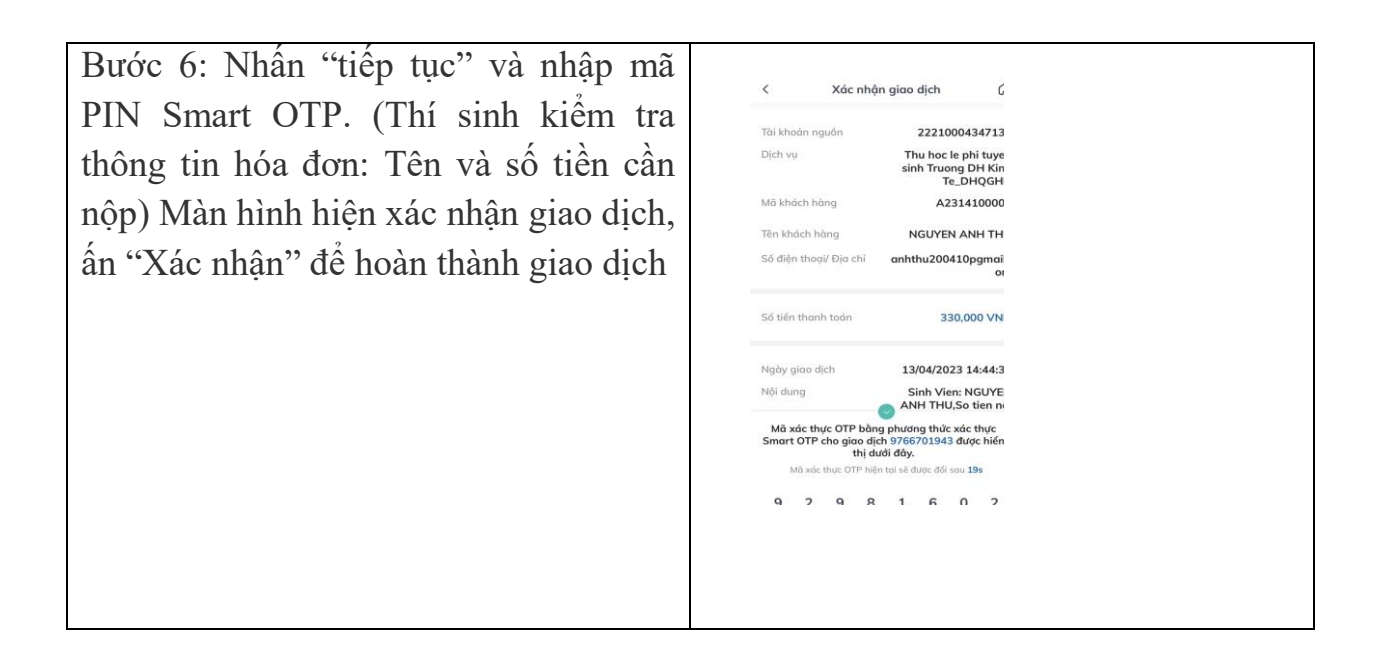

Hình thức 3: Chuyển khoản/nộp tiền từ các Ngân hàng khác bằng hình thức dùng tài khoản định danh.

Lưu ý: Thí sinh nộp tiền đúng thông tin theo hướng dẫn dưới đây.

#### 3.1: Nộp tiền tại quầy giao dịch của các ngân hàng khác ngoài BIDV:

Thí sinh đến quầy giao dịch của ngân hàng cung cấp các thông tin sau:

- Tên tài khoản: Tên thí sinh (Ví Dụ: Nguyễn Văn A)
- Số Tài khoản: V2TSA+mã hồ sơ (Ví Dụ: V2TSA2514100001)
- Ngân hàng: BIDV chi nhánh Mỹ Đình

Nội dung: khi thí sinh đăng nhập vào cổng Xét tuyển – Trường Đại Học Kinh Tế http://xettuyendaihoc.ueb.edu.vn/ đăng ký các phương thức xét tuyển và xác định được tổng số tiền cần nộp. Thí sinh cung cấp cho giao dịch viên số tiền cần nộp sau đó thực hiện giao dịch.

| Loại dịch vụ:                                              | 10 - Học phí_ lệ phí thi_trường                                      | * |                 |
|------------------------------------------------------------|----------------------------------------------------------------------|---|-----------------|
| Nhà cung cấp:                                              | 261 - Đại học Quốc gia Hà Nội V                                      | - |                 |
| Dịch vụ nhà cung cấp:                                      | - Chọn tất cả dịch vụ -                                              |   |                 |
| Ngân hàng hưởng:                                           | 329003                                                               | q |                 |
| Kênh thanh toán:<br>Mã khách hàng/ Số tài khoản định danh: | <u>329003</u> -Thu hoc le phi tuyen sinh Truong<br>DH Kinh Te_DHQGHN |   | Vấn tin hóa đơn |

#### 3.2: Nộp tiền qua app của các ngân hàng khác ngoài BIDV:

Thí sinh đăng nhập vào app tài khoản ngân hàng cá nhân, chọn chuyển tiền nhanh ngoài ngân hàng 24/7 (Thí sinh không chọn chuyển thường).

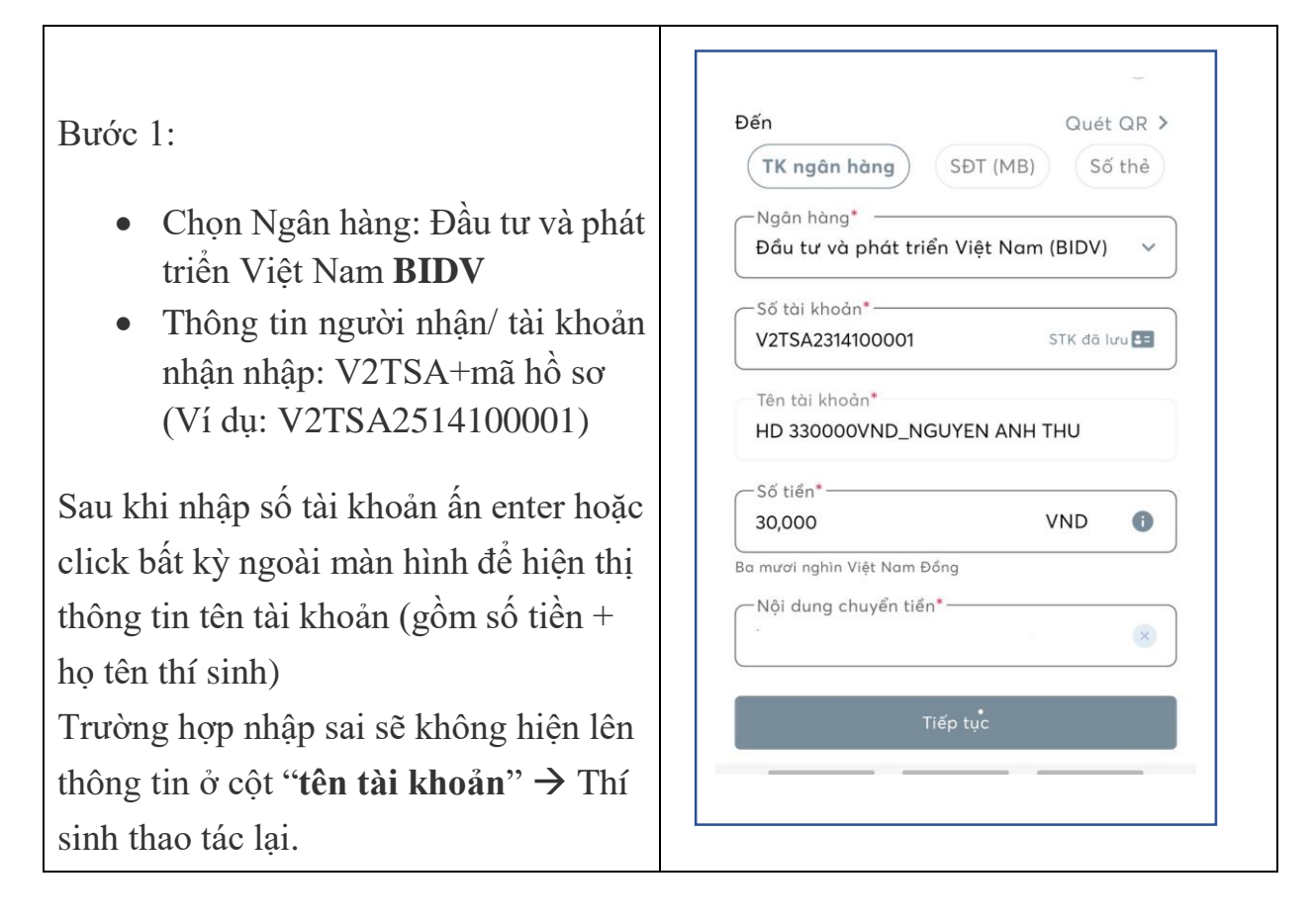

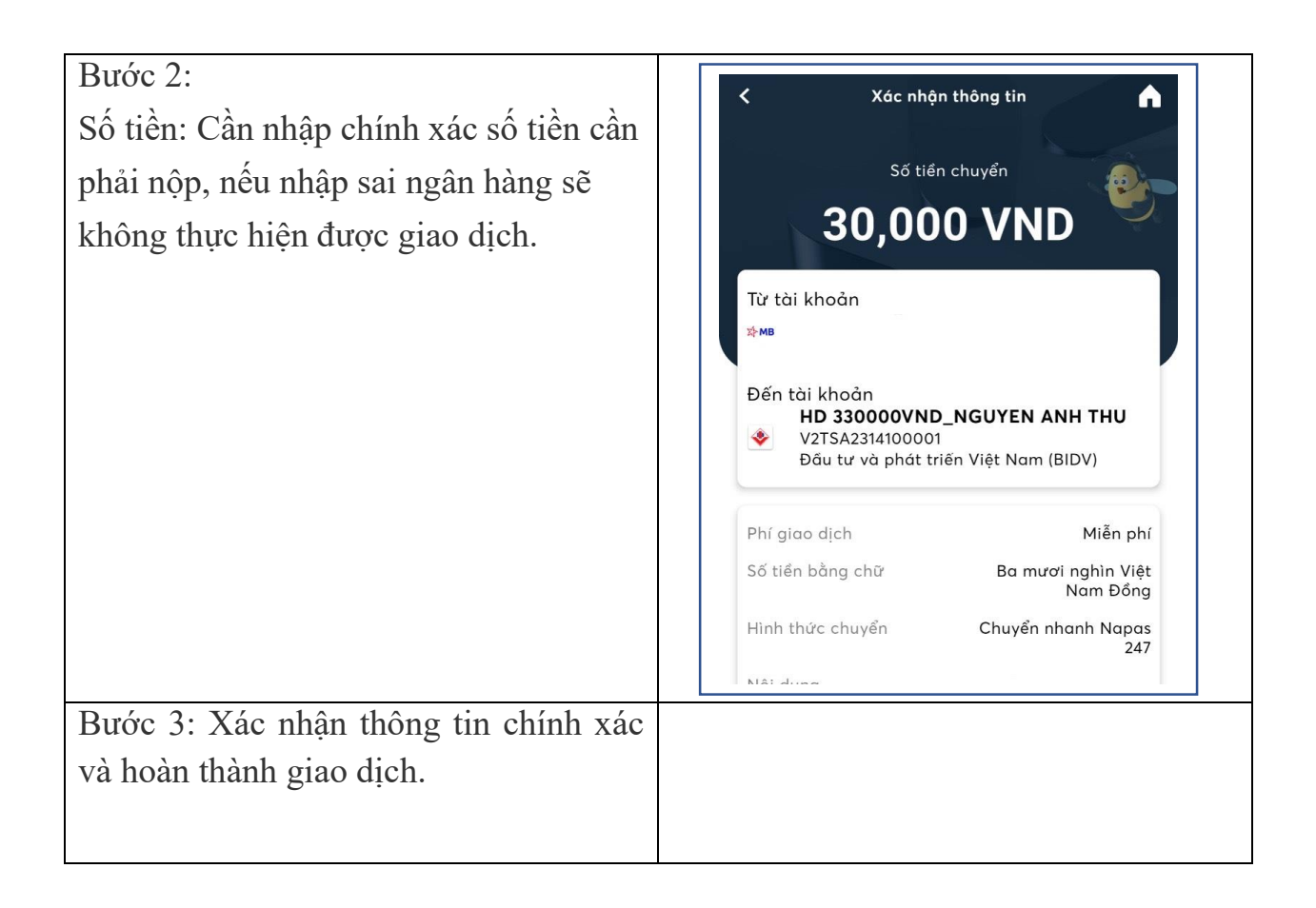

#### 3. Tra cứu thông tin nộp tiền:

Sau khi thí sinh nộp các khoản lệ phí xong sẽ quay lại cổng thông tin **Xét tuyển** – **Trường Đại Học Kinh Tế http://xettuyendaihoc.ueb.edu.vn**/ để tra cứu kết quả.

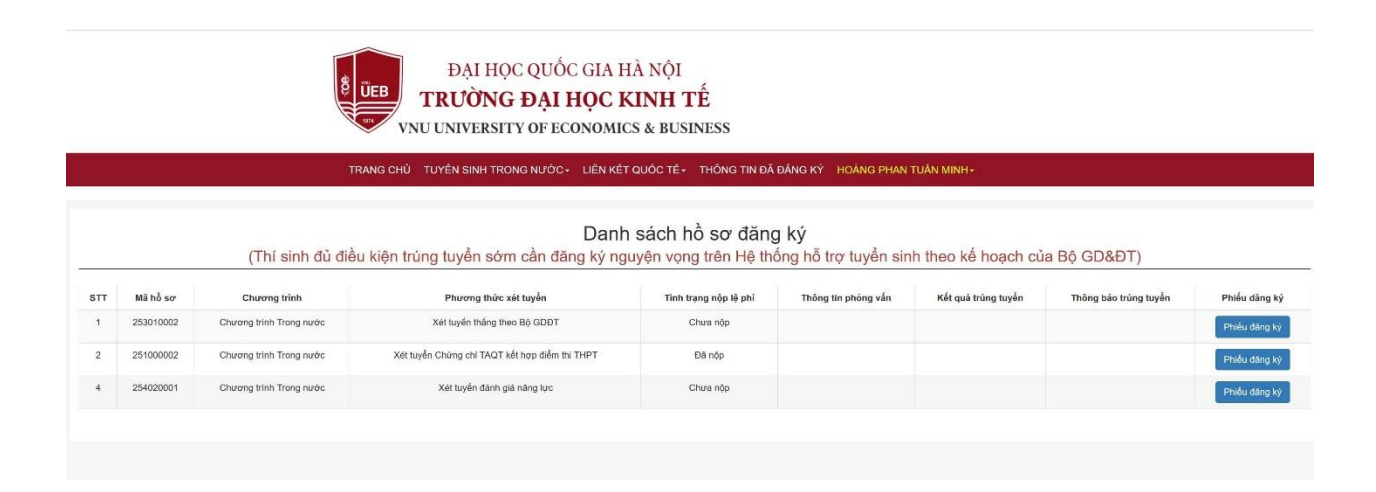